# HOW TO JOIN A ZOOM CLASS

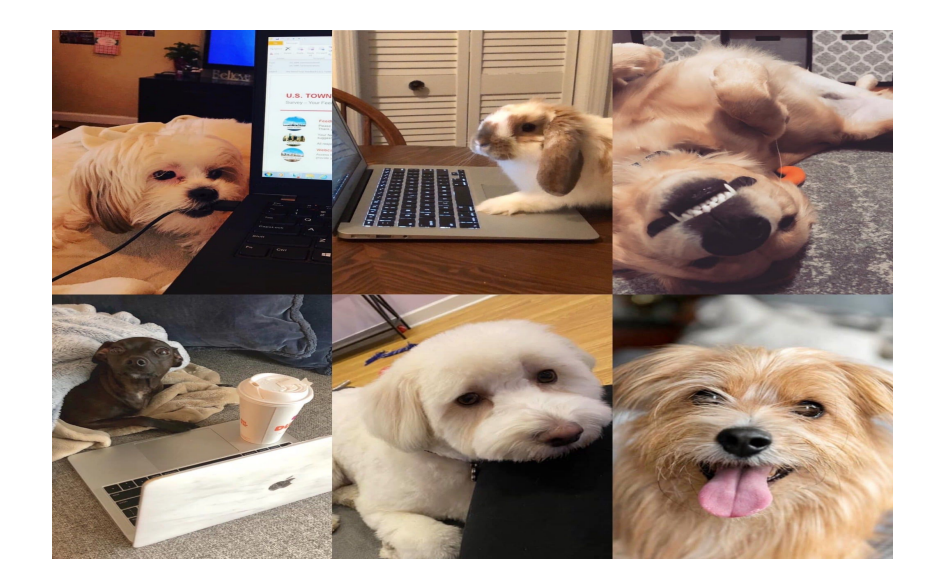

#### Step 1: Download Zoom to Your Computer

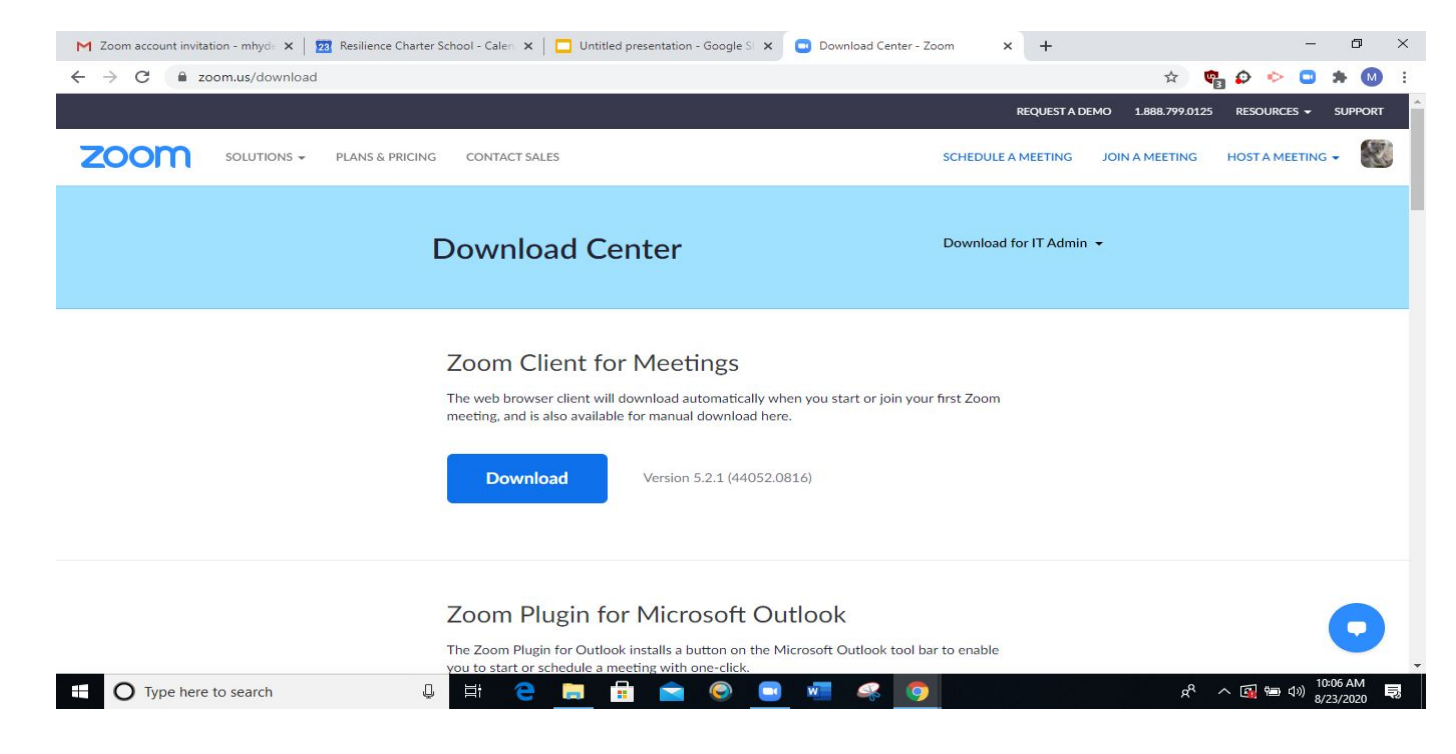

https://zoom.us/download will bring you to the download center

### When it is downloaded, you will see this icon on your device:

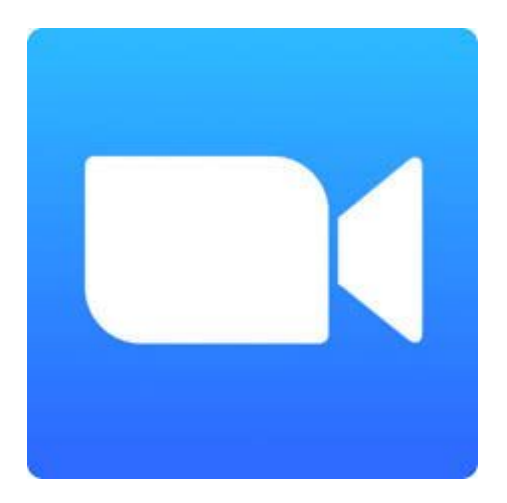

#### If you click on the icon, you will come to this screen:

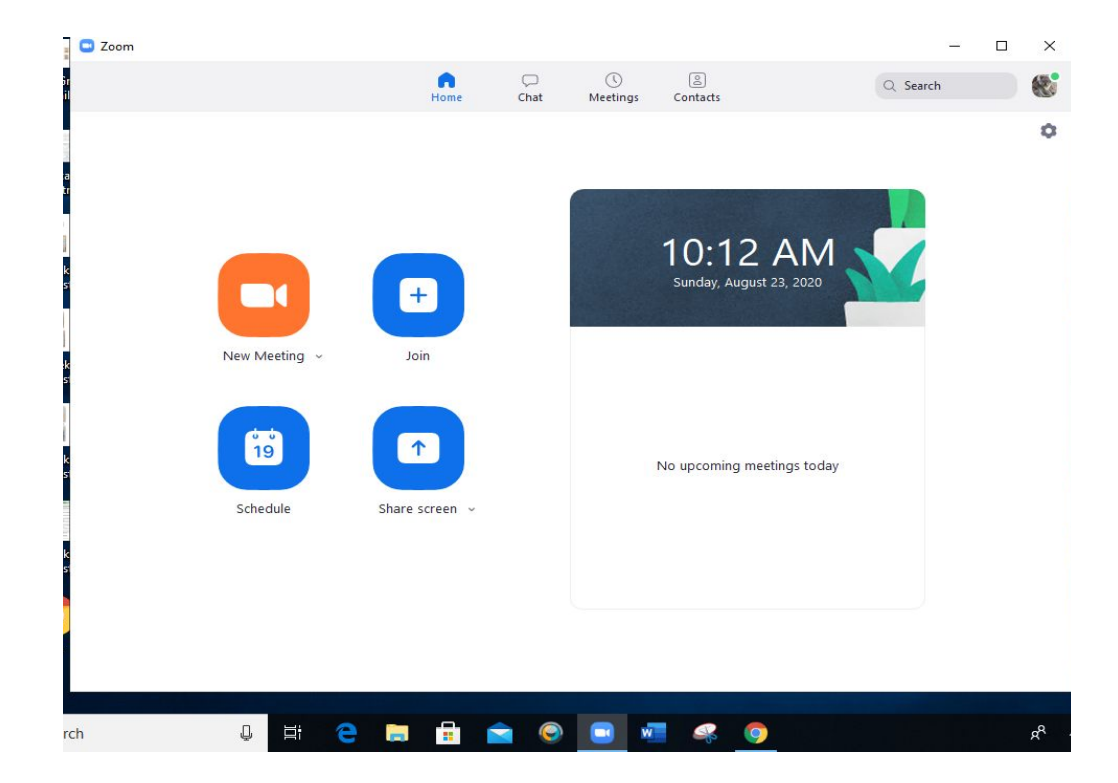

## You can join a meeting (or class) by clicking on the "Join" button

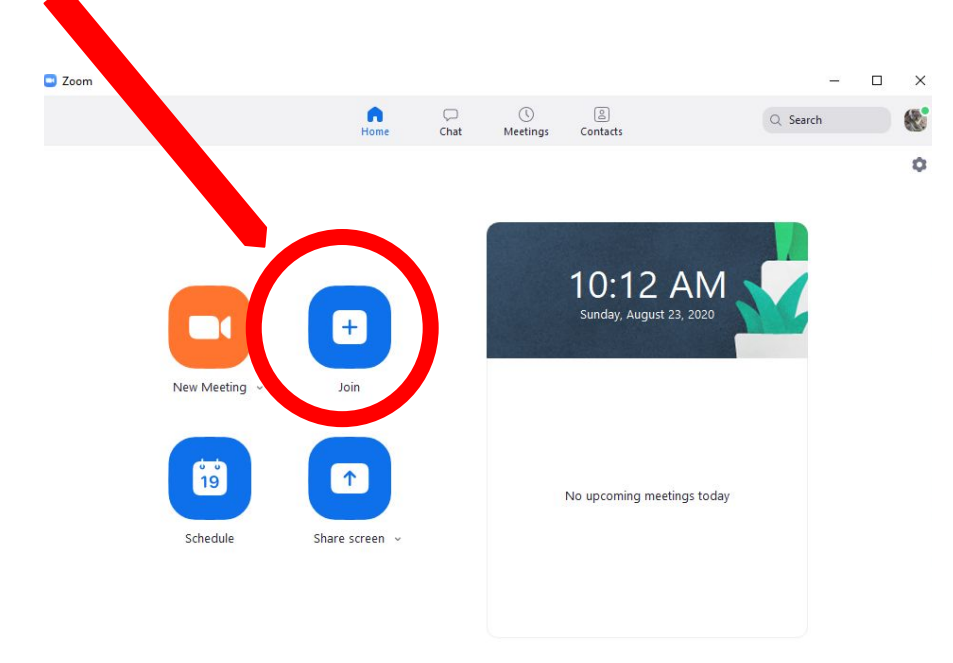

#### You will be asked for the meeting I.D. & Password

The meeting ID & password can be found in each teacher's canvas class. Students should see the link when they first click on the class.

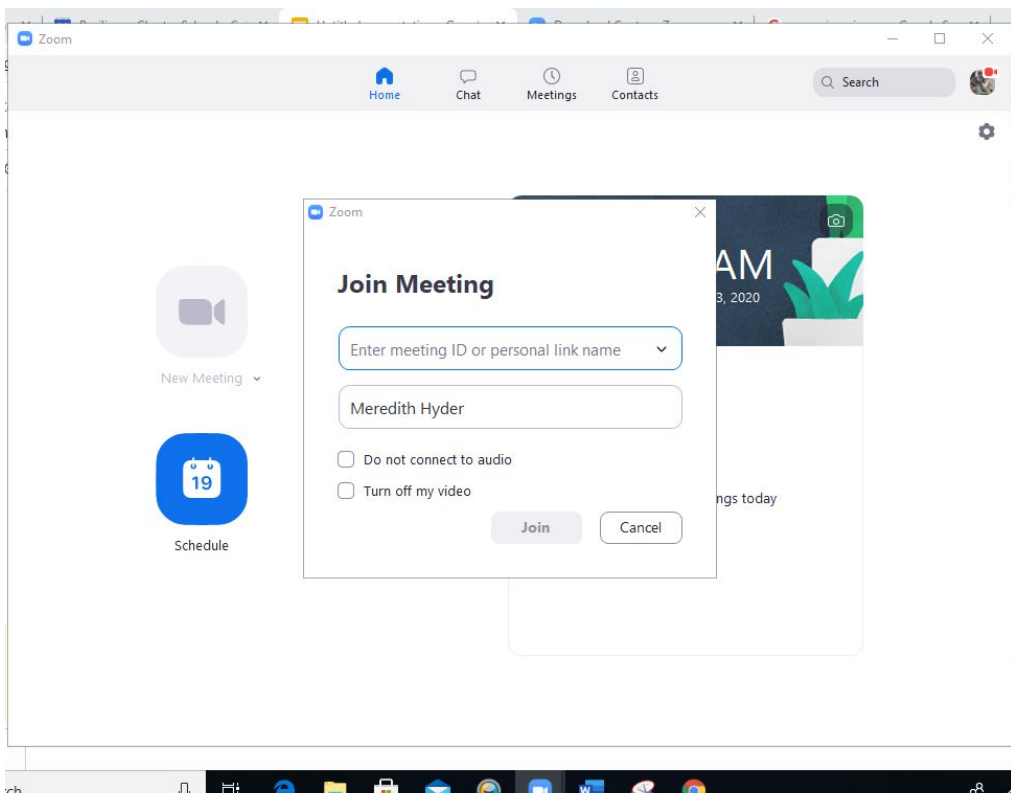

The meeting ID & password can be found on the FIRST screen or page students see after clicking on a teacher's class Page. This is their HOME PAGE

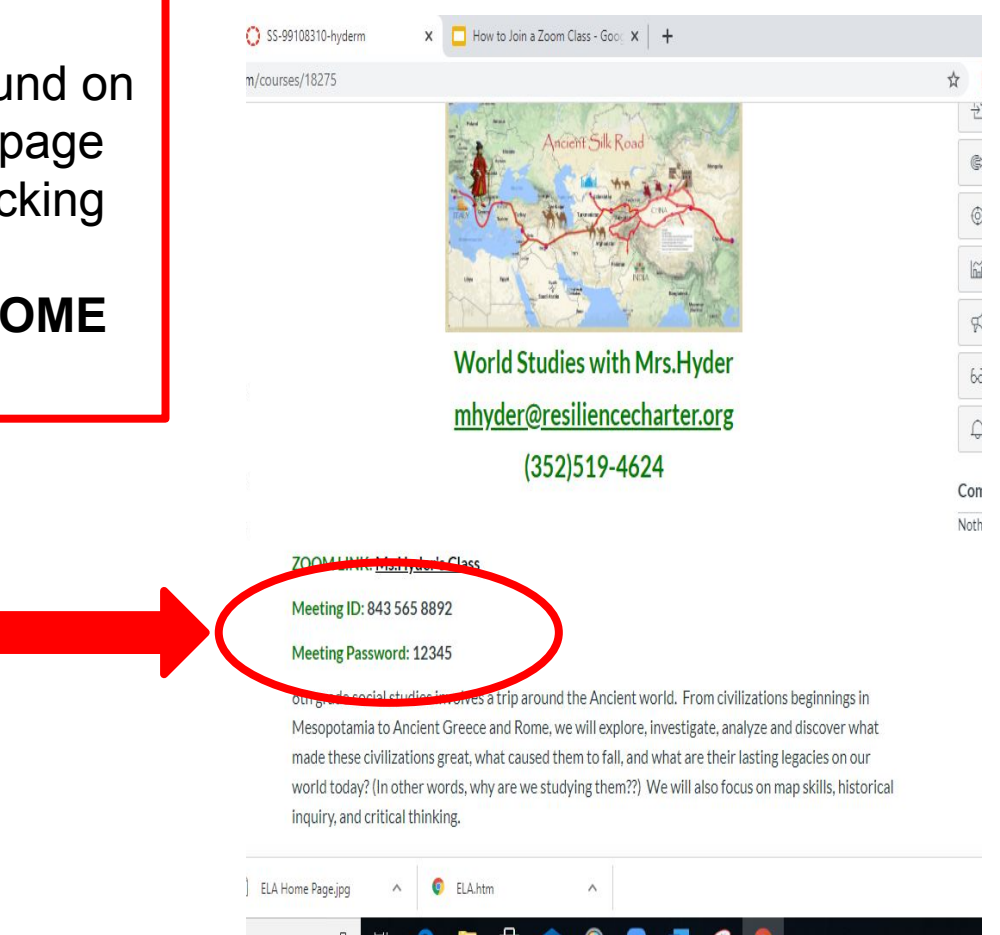

## You can also join a Zoom class by just clicking on the **LINK** on each teacher's home page:

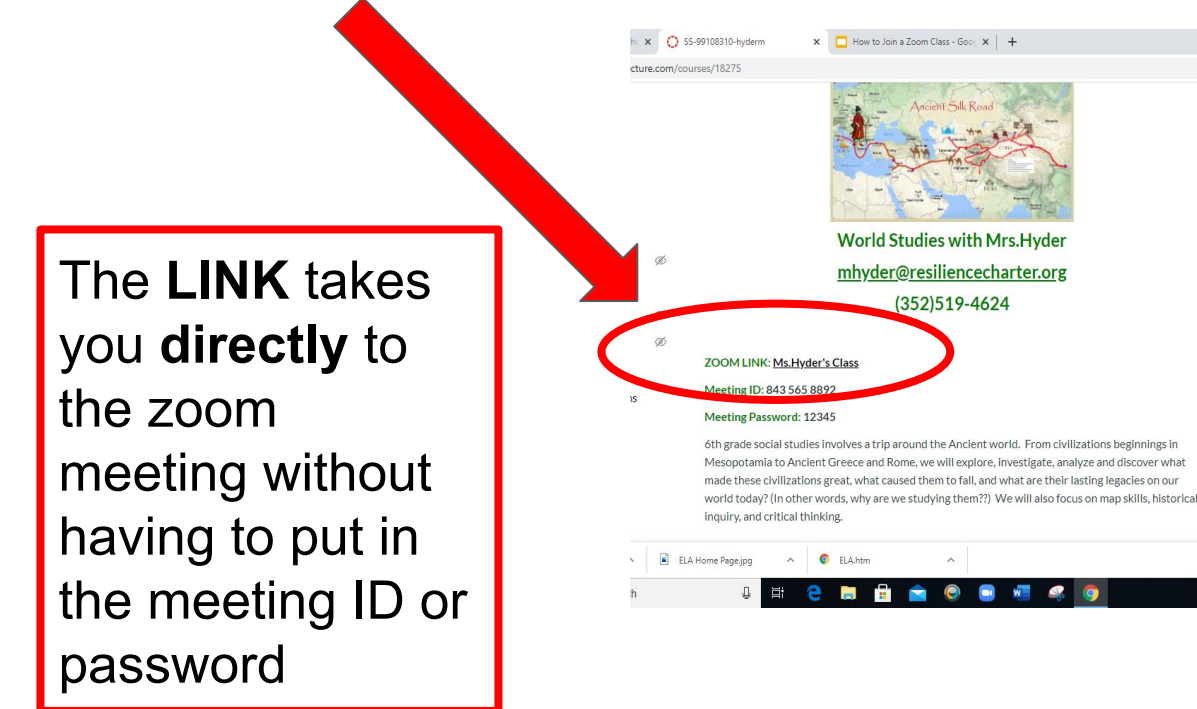

### SOME SIMPLE ZOOM REMINDERS: Log on using your FIRST & LAST Name. **NO NICKNAMES. Please turn ON your camera for Attendance Use of the Chat box is a PRIVLEGE!** (Be polite, be courteous, be school appropriate)